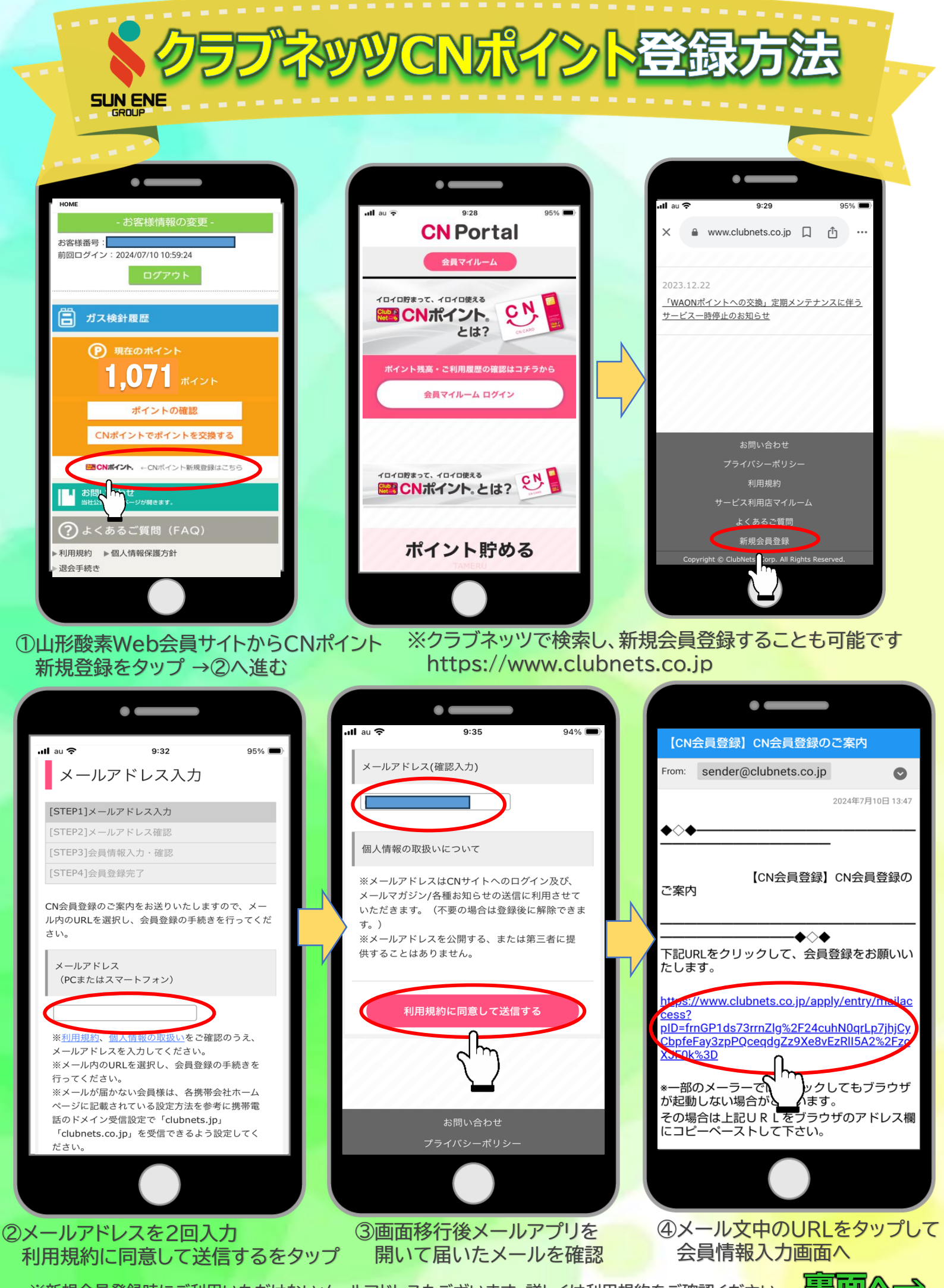

※新規会員登録時にご利用いただけないメールアドレスもございます。詳しくは利用規約をご確認ください。

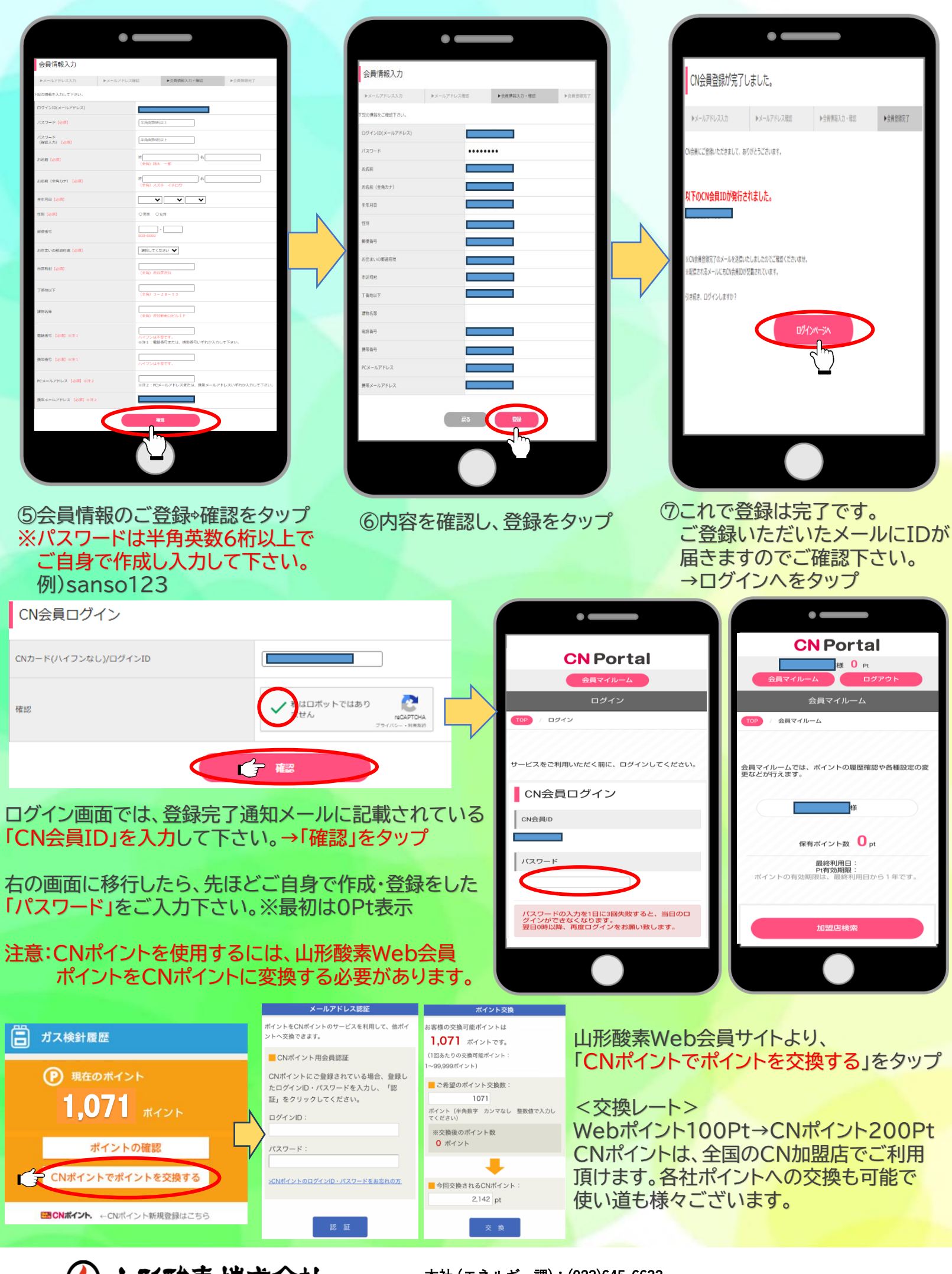

 山形酸素株式会社
 〒990-2482 山形県山形市久保田1-7-1
Web会員について(営業本部):(023)645-0412

本社 (エネルギー課): (023)645-6633

立谷川事業所: (023)686-5511 東根営業所 : (0237)43-0202 長井営業所 : (0238)84-1778

新庄営業所 :(0233)22-4900 寒河江営業所:(0237)86-0202 米沢営業所 :(0238)28-2660